★ "カダサポ"は、Web(インターネットに接続されたパソコン・スマートフォン)から授業の履修登録や、休講・補講などの情報、大学からのお知らせ等を確認するためのシステムです。
★休講・補講などの情報は、大学が貸与する香川大学 mail アドレスに自動転送されます。
また、学生本人が希望する他のアドレスを転送先に追加することもできます。
香川大学では、大学生活上の主なメールアドレスとして香川大学 mail アドレスの利用を 推奨しています。詳しくは、香川大学教育情報推進支援センターのホームページをご覧く ださい。【教育情報推進支援センターHP(香川大学 mail)】 https://eisc.kagawa-u.ac.jp/service/ms365/kagawa-u/

【 主な機能 】

 みなさん1人1人のページがあり、学内及び学外(スマートフォン、自宅など)のネットワーク から、履修登録を行うことができます。

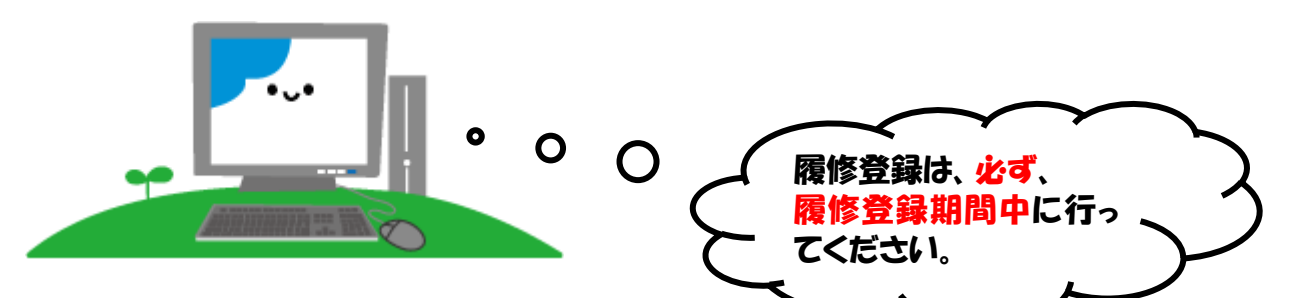

【 アクセス方法 】

・ 香川大学ホームページからアクセスしてください。

「トップ画面」→「学生生活・就職」→「授業、履修」→「【重要】新教務システム「カダサポ」」 (教務システム情報サイト: <u>https://www.kagawa-u.ac.jp/campus-life/about-class/30394/</u>) ※教務システム情報サイトの QR コードはこちら→ 回編34回

【パスワード】

<u>香大ID用パスワードをご利用ください。</u>

\*香大ID用パスワード\*

入学式後のガイダンス等で学生証が入った封筒に「パスワード通知書」を同封して配付します。学 内の専用パソコンを使用する際に入力するものと同じです。

パスワードをお忘れの方は、下記キャンパスの窓口に学生証を持ってお越しください。電話・メー ル等でのお問い合わせにはお答えできません。パスワードは各自の責任において大切に管理しましょ う。

| 幸町 | (北)及 | び(南) | : | 南5号館1階 情報メディアセンター事務室  |  |
|----|------|------|---|-----------------------|--|
| 医  | 学    | 部    | : | 基礎臨床研究棟2階 情報ネットワーク管理室 |  |
| 創造 | 工学部  | (林町) | : | 6 号館(総合研究棟)4 階 管理室    |  |
| 農  | 学    | 部    | : | A 棟 1 階 学務係           |  |

## 香川大学教務システム "カダサポ"について 第2版 (R7.2月)

♦ システムにログインしましょう

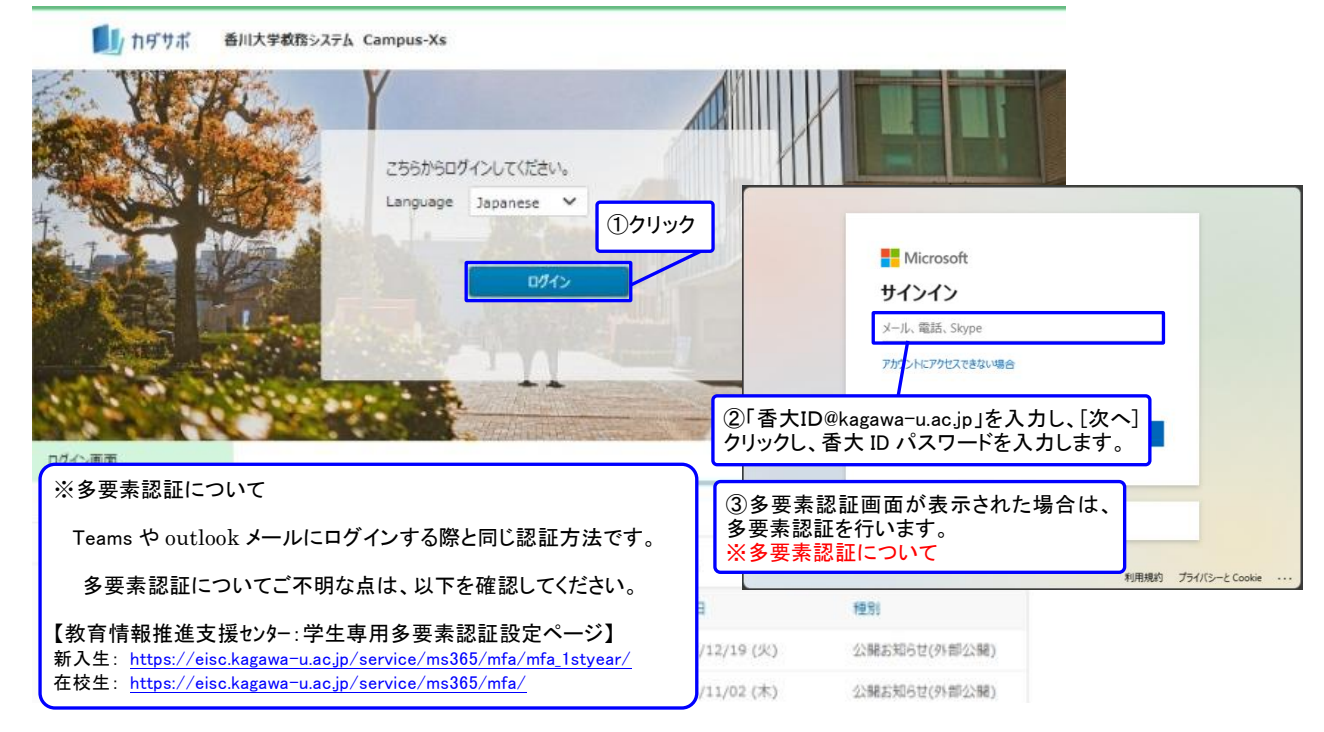

1ページのアクセス方法の順に進んでいくと、上の画面が現れます。 ここで、「香大 I D<sup>@</sup>kagawa-u. ac. jp」と「香大 I Dパスワード」を入力してください。

- ※ 香大ID用パスワードは、入学式後のガイダンス等で学生証が入った封筒に「パスワード通知書」 を同封して配付します。学内の専用パソコンを使用する際に入力するものと同じです。
- ※ パスワードをお忘れの方は、1ページに記載している窓口へお越しください。電話・メール等での お問い合わせにはお答えできません。
- ※ ブラウザの「戻る」ボタンやキーボードの「F5」キーによる画面の表示、更新はできません。画面 上のボタン・リンクを使用してください。また、複数ウインドウや複数タブを使用すると、操作を 継続できない場合があります。

ID・パスワードが認証されると、トップページが表示されます。 履修登録、学修成果ポートフォリオ、お知らせ転送の追加、メッセージ確認、My時間割の操作方法は、 カダサポログイン後の「履修・成績」 → 「【マニュアル】履修登録等」から参照してください。

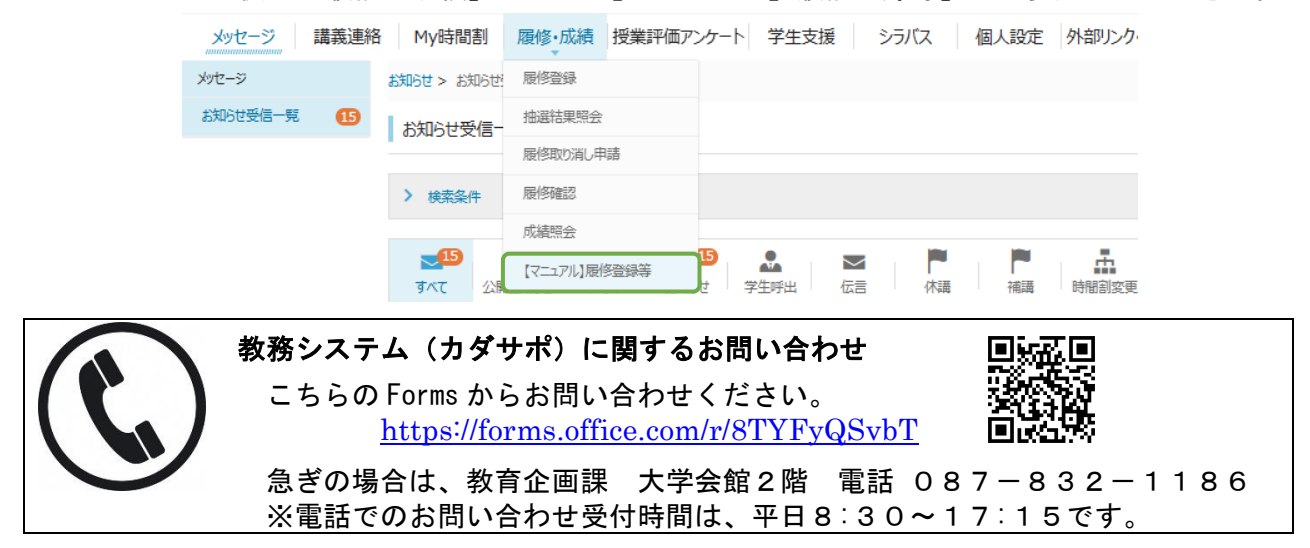